# Jak wyliczane jest wynagrodzenie zasadnicze pracownika zatrudnionego na stawce miesięcznej w przypadku zmiany wymiaru etatu lub kalendarza w trakcie miesiąca?

Do wyliczenia wynagrodzenia zasadniczego za poszczególne okresy zgodne z wykonanymi aktualizacjami dotyczącymi zmiany wymiaru etatu i/lub kalendarza przyjmowana jest norma, która obowiązywałaby pracownika, gdyby cały miesiąc miał taki wymiar etatu i był rozliczany według tego kalendarza, który jest ustawiony w zapisie historycznym aktualnym na 'datę do' naliczanego elementu wynagrodzenia. Na wyliczanie normy będą jedynie wpływać modyfikacje w planie pracy wykonane w okresie, za który liczone jest dane wynagrodzenie, zaś zmiany mające miejsce w innym okresie nie zostaną uwzględnione (przy normie). Po podzieleniu stawki pracownika przez normę otrzymujemy stawkę za 1 godzinę pracy, która następnie jest przemnażana przez czas pracy w danym okresie.

W analogiczny sposób wyliczane jest dla pracownika ze stawką miesięczną wynagrodzenie powyżej/poniżej normy, dopłaty za pracę w nocy, pomniejszenie proporcjonalne oraz wynagrodzenia za czas urlopu (wyliczanie stawki za 1 godzinę urlopu z wynagrodzenia zasadniczego/mies.).

Przykład Przykład Pracownik do 16.07.2023 był zatrudniony na cały etat, stawka 3 600 zł. Rozliczany był według kalendarza 'Standard' (praca od poniedziałku do piątku po 8 godzin). Zaplanowana w kalendarzu w konfiguracji norma w lipcu 2023 r., dla całego etatu to 168 godzin.

Z dniem 17.07.2023 pracownik ma zmianę wymiaru etatu na 3/5, stawka 2500 zł. Pracownik rozliczany jest według indywidualnego kalendarza 'Etat 3/5' (pracuje 3 dni w tygodniu po 8 godzin). W kalendarzu w konfiguracji dla maja zaplanowana jest norma 96 godzin. Pracownik nie ma modyfikacji w planie pracy.

W wypłacie za lipiec pracownikowi zostanie wyliczone:

- Wynagrodzenie zasadnicze/miesiąc (praca.pdst) za okres 01.07
- 16.07: 1 714,29 zł (3 600 zł/168h \* 80h),
- Wynagrodzenie zasadnicze/miesiąc (praca.pdst) za okres 17.07
- 31.07: 1 250,00 zł (2 500 zł/96h \*48h).

# Jak rozdzielić wypłatę nadgodzin dobowych i średniotygodniowych?

W celu rozdzielenia nadgodzin dobowych i średniotygodniowych należy wejść w zakładkę *System/ Konfiguracja/ Firma/ Płace/ Kalendarze* i w konkretnym kalendarzu zaznaczyć parametr 'Podział dopłat na nadgodziny dobowe i średniotygodniowe'. Parametr jest dostępny po odznaczeniu opcji 'Norma zgodna z planem pracy' w sekcji 'Norma'.

#### Dlaczego nie można cofnąć do bufora (otworzyć) listy płac o statusie 'Zamknięta'?

Brak możliwości otwarcia zamkniętej listy płac może wynikać z tego, że znajdują się na niej wypłaty ze zrealizowaną lub wysłaną do banku płatnością. W takim przypadku należy zmienić stan płatności powiązanych z daną listą płac z "Wysłane" lub "Zrealizowane" na "Do realizacji". Aby to wykonać należy w Preliminarzu płatności odszukać płatność powiązaną z listą płac i w sekcji Stan ustawić parametr Do realizacji.

# Co należy zrobić, aby wypłata pracownika była wykazana na deklaracji ZUS z kodem 3000?

Pierwszym krokiem jest zaznaczenie w System / Konfiguracja / Firma / Płace / Parametry parametru Wykazuj na deklar. ZUS wypłatę pracownika po wyrejestrowaniu z kodem 3000. Następnie należy uzupełnić na formularzu danych kadrowych pracownika datę zwolnienia oraz informację o wyrejestrowaniu pracownika (zakładka 4.Ubezpieczenie (etat)). Jeśli wykonamy te dwa kroki i wypłata pracownika będzie naliczona na liście płac, która ma ustawioną datę wypłaty przypadającą w kolejnym miesiącu po wyrejestrowaniu w wypłacie pojawi się kod 3000.

## Jak skonfigurować składnik aby był wykazywany na ERP-7 ?

Aby wykazać dany składnik na ERP-7 należy wejść w jego konfigurację (*System / Konfiguracja / Firma / Płace / Typy* wypłat) i na zakładce **3. Szczegółowe** ustawić w polu **Pozycja na ERP-7** w jakiej pozycji ma być wykazany. Dodatkowo od tego składnika muszą być naliczane składki społeczne.

| 🖳 Konfiguracja typu wypłaty [Dodatek funkcyjny] –                                                       | - × |
|----------------------------------------------------------------------------------------------------|-----|
| <u>1</u> Ogólne <u>2</u> Podatki/Nieobecności <u>3</u> Szczegółowe                                      |     |
| Szczegółowe informacje o wypłacie                                                                       |     |
| Zaokrąglenie: 0,01 🔺 zł sposób zaokrąglenia: standardowo 🔻                                              |     |
| 🗹 Przyrównuj do najniższego wynagrodzenia 🛛 Uwzględnij przy dopłatach za nadgodziny                     | ×   |
| 🗹 Wpływa na kwotę do wypłaty                                                                            |     |
| Stanowi koszt pracodawcy 🗌 Uwzględnij przy wynagrodzeniu zasadniczym poniżej normy                      |     |
| 🗌 Nie zapisuj w wypłacie zerowych elementów 🔹 Wykaż na ZUS RPA/RIA jako element wypłacany obok zasiłków | v   |
| 🗹 Wliczaj do wynagrodzenia na deklaracji PFRON 🛛 Składka członkowska na rzecz związków zawodowych       |     |
| 🗌 Doliczany po ograniczeniu potrąceń 🔹 Opis analityczny zgodny z opisem czasu pracy                     |     |
| Priorytet naliczania: 0                                                                                 |     |
| PKZP: nie dotyczy 🔹 Wliczany do GUS: wynagrodzenia osobowe 💌                                            |     |
| Nazwy zmiennych na formularzu elementu wypłaty pracownika                                               |     |
| Parametr 1: Kwota dodatku funkcyjnego                                                                   |     |
| Parametr 2:                                                                                             |     |
| Wzór                                                                                                    |     |
| Library.MulTime(OkresCzas, Wylicz1h((Zrodlo,RodzaiZrodla==4 ? Wartosc1 : Typ.AlgWartosci.Kwota)))       |     |
|                                                                                                    |     |
|                                                                                                    |     |
|                                                                                                    |     |
| Raporty                                                                                                 |     |
| Typ wypłaty będący wskaźnikiem Pozycja ERP-7: Stały składnik wynagrodzenia                              | ]   |
|                                                                                                    |     |
|                                                                                                    |     |
|                                                                                                    |     |
|                                                                                                    |     |

# Jak zaktualizować wskaźniki płacowe w programie Comarch ERP Optima?

Program **Comarch ERP Optima** automatyczne pobiera wskaźniki kadrowo-płacowe z serwera Comarch podczas logowania do programu. W Konfiguracji Programu/ Ogólne/ Parametry znajduję się parametr 'Automatyczne pobieranie wskaźników'.

Po odznaczeniu parametru automatyczne pobieranie wskaźników nie będzie wykonywane, Użytkownik może pobrać nową wartość wskaźników z poziomu Ogólne > Pobieranie wskaźników.

Usługa pobierania wskaźników dostępna jest wyłącznie dla programów na gwarancji.

# Jak ustawić w programie Comarch ERP Optima aby część wynagrodzenia dla pracownika była liczona z 50% kosztami uzyskania?

W takim celu należy na formularzu danych kadrowych pracownika, na zakładce 2 Nr ident./podatki ustawić w polu Procent wynagrodzenia zasadniczego z 50% kosztami uzyskania procent wynagrodzenia, od którego mają być naliczane 50 % koszty uzyskania przychodu.